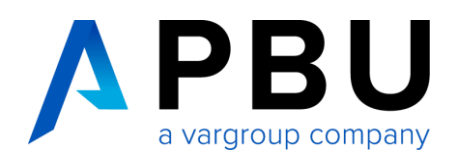

# Installation / Update Solid Edge Free 2D Drafting oder Viewer-Modus

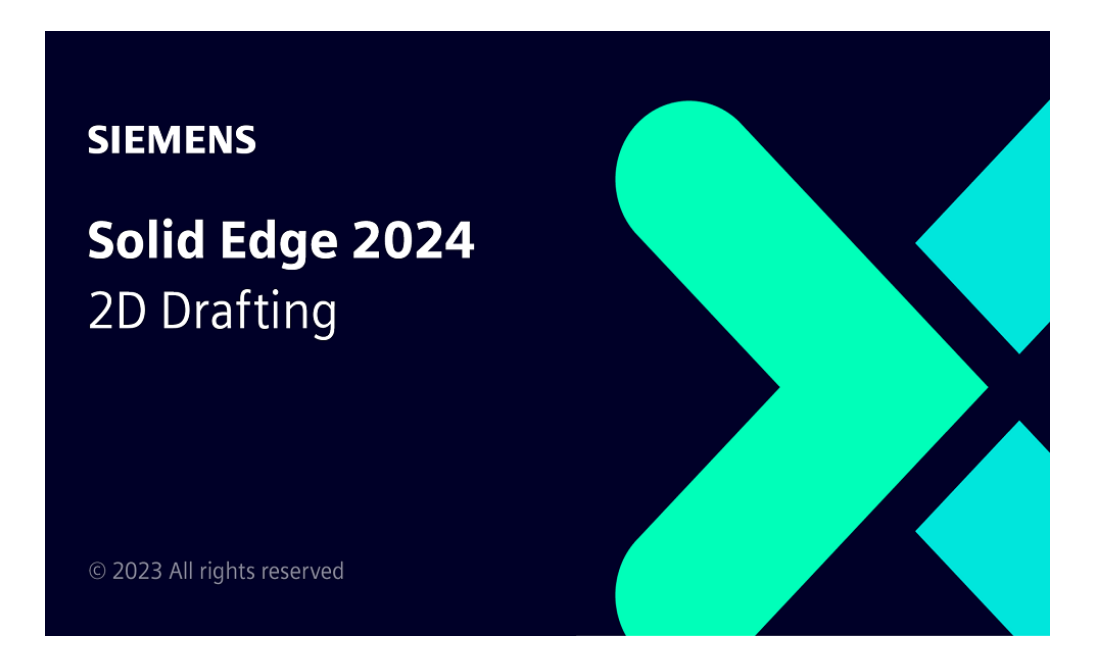

# Inhalt

| Voraussetzungen: Betriebssystem und Hardware           | 2 |
|--------------------------------------------------------|---|
| Abruf und Installation von Solid Edge Free 2D Drafting | 3 |
| Lizenzierung                                           | 5 |
| Abruf und Installation von Solid Edge im Viewer-Modus  | 6 |
| Lizenzierte Vollversion als Viewer verwenden           | 6 |
|                                                        |   |

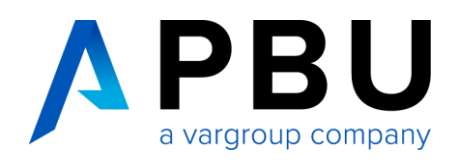

### Voraussetzungen Betriebssystem und Hardware

• Windows 10 Enterprise oder Professional (nur 64-Bit), Versionen unter aktivem Microsoft-Support

ODER

Windows 11 Enterprise oder Professional, Versionen unter aktivem Microsoft-Support

- 10 GB Festplattenspeicher für die Installation erforderlich
- 32 GB RAM für gewerbliche Nutzer und 8 GB RAM für akademische Nutzer
- 65.000 Farben
- Bildschirmauflösung: 1920 x 1080

Es darf keine andere Solid Edge Version auf Ihrem Rechner vorhanden sein. Sollte dies der Fall sein, deinstallieren Sie bitte die vorhandene Version. Dies gilt auch für alle Versionen von Solid Edge Free 2D Drafting.

Die Installation muss als Administrator erfolgen. Deaktivieren Sie vorübergehend die Windows Firewall sowie Ihren Antiviren-Scanner. Um alle Daten herunterladen zu können, benötigen Sie während der Durchführung aller Vorgänge einen permanenten Internetzugang.

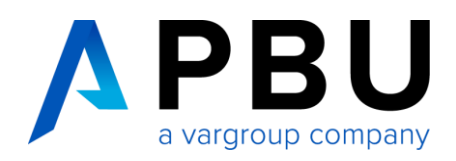

# Abruf und Installation von Solid Edge Free 2D Drafting

- Nachdem Sie sich Sie auf unserer Webseite unter <u>https://www.pbu-cad.de/lizenz-solid-edge-2d-drafting</u> für Solid Edge Free 2D Drafting registriert haben, erhalten Sie eine automatische Rückantwort per E-Mail. Über den, in der E-Mail enthaltenen, Link gelangen Sie zur Anforderungsseite von Siemens. Falls Sie keine E-Mail erhalten, senden Sie uns bitte eine Nachricht an info@pbu-cad.de.
- 2. Füllen Sie alle Pflichtfelder aus und klicken Sie auf die Schaltfläche "Herunterladen". Sie erhalten eine Bestätigungs-E-Mail, wenn Sie alle Pflichtangaben korrekt ausgefüllt haben.

| IEMENS                                                                                                    | 翻 Cont                                                                                                    |  |  |  |
|----------------------------------------------------------------------------------------------------|----------------------------------------------------------------------------------------------------|--|--|--|
| regenerity for the                                                                                                    | Search for                                                                                                    |  |  |  |
| oducts Industries Company Store                                                                                                    |                                                                                                    |  |  |  |
| mens PUM                                                                                                    |                                                                                                    |  |  |  |
| SOLID EDGE 2D DRAFTING                                                                                                    |                                                                                                    |  |  |  |
|                                                                                                    | Download now                                                                                                    |  |  |  |
| FIGE 2D CAD SOTTWATE                                                                                                    | United States                                                                                                    |  |  |  |
| Solid Edge 2D Drafting provides production-proven 2D drafting software - for free.                                                                                                    |                                                                                                    |  |  |  |
| With a familiar user interface, easy-to-use tools that comply with the most popular drafting<br>standard capabilities to simplify your experience, Solid Edge 2D Drafting has everything you need to<br>quickly and easily create 2D documentation.                                                                                                    | First Name                                                                                                    |  |  |  |
|                                                                                                    | Last Name                                                                                                    |  |  |  |
|                                                                                                    | Email                                                                                                    |  |  |  |
|                                                                                                    | Company Name                                                                                                    |  |  |  |
|                                                                                                    | Title                                                                                                    |  |  |  |
| R 40                                                                                                    | Work telephone                                                                                                    |  |  |  |
|                                                                                                    | Address                                                                                                    |  |  |  |
| × × × × × × × ×                                                                                                    | Additional Address Info                                                                                                    |  |  |  |
| $ ( \otimes \not = \otimes)  $                                                                                                    | City                                                                                                    |  |  |  |
| 0.00/3.11                                                                                                    |                                                                                                    |  |  |  |
| drawing standards at a price that can't be beat.                                                                                                    | Sign me up for emails about Siemens PLM<br>Software products and services<br>First time signing up? Please be sure to<br>confirm your orbits with the amail you'll                                                                                                    |  |  |  |
| Inktionen:                                                                                                    | comm your op-in with the email you'r receive shortly.                                                                                                    |  |  |  |
| de de 20 De l'Anno bietet elortache Zelchnungslagout, Diagramm, Anmerkungs- und<br>nationgsstuoretemente, die automatisch den Entworkfonomen entsprechen, wie z. B. der<br>renzional Standards Organization (ISO), dem American National Standards Institute (ANSI) und<br>British Standards Institution (BSI).                                                                                                    | nurWest; Invent in mene Kohkakilin Ginauou<br>zur Verfügung stelle, ermächtige ich Siemens<br>PLM Software und seine Tochtergesellschafter<br>mich für Informationen über Produkte und<br>Dienstleistungen per E-Mail, Telefon und auf<br>postalischen Wege zu kontaktieren, wie hier<br>Detail beschrieben. Bitte beachten Sie unsmer<br>Daten überkriebtliche deussenblee Gin Bez |  |  |  |
| ten be inne zelfchning ganz lieu ober imporiberen sie einlach bestenende Diverbaateen, wit<br>en optionalen Schritt-für-Schritt-Assistenten Konnen Sie eine Vorschau der Zeichnung<br>schließlich aller einzelnen Ebenen anzeigen und Hintergrundfarbe, Zeichnungsgröße, Linientyp,<br>riftat und vielen mehr steuern.                                                                                                    | Einstellungen.                                                                                                    |  |  |  |
| die Lernkurve sowohl für neue als auch für bestehende 2D CAD-Anwender zu vereinfachen,                                                                                                    | Agreement (EULA) and terms applicable to<br>product licenses.                                                                                                    |  |  |  |
| tet Solid Edge 2D Drafting eine Reihe von Möglichkeiten für den Zugriff auf Befehle, wie z. B.                                                                                                    | Ich habe die Exportvereinbarung(en) gelesen und stimme den Konditionen zu.                                                                                                    |  |  |  |
| e erkennbare symbolielste im Menuband, eine einfache fextsuche und ein anpassbares<br>Jialmenü, mit dem Sie schnell auf Ihre bevorzugten Werkzeuge zugreifen können.                                                                                                    |                                                                                                    |  |  |  |
| er nærningen e synnolovenske mi verfulgaring, mer emingen i restaudere und er in appassavere<br>Billemen, mit der eilt schnell auf ihr bevorzugeter Wertsauge upgefelte Könner.<br>nn sile fergig sind, können sile ihren Datei entwedere im Solid Edge- oder im "DWG-Format<br>Hintern, was ihnen die Faksbilikt glichen in Kunden, Kollegeuer und Partnern zusammenzusabeiten<br>I hinte 2D CAD-Dateien problemios in nahezu jedem 3D CAD-Programm zu öffnen. | Ich bin kein Roboter. COPTON: Consolvantions Marchantione                                                                                                    |  |  |  |
| e exemption synthesized synthesized and the second synthesized of the end appassance<br>alignment, mit der sich schell auf ihr bevorzugeter Wertzeuge upgefehn Können.<br>nn Sie forgis gind, Jonnen Sie Ihre Date ientweder im Solid Gdge- oder im "DWG-Format<br>dichem, was Ihnen die Reitzlicht zij hint. Kunden, Kollegeu und Partnern zusammenzundelten<br>di hine 2D CAD-Datelen problemios in nahezu jedem 3D CAD-Programm zu öffnen.<br>unktionen:     | Ich bin kein Roboter.                                                                                                    |  |  |  |

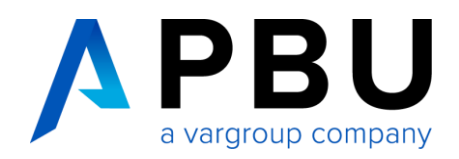

3. Installation:

Laden Sie die Datei (siehe unten) herunter und führen Sie diese aus. Tragen Sie bitte Ihren Benutzernamen und Ihr Unternehmen ein. Wählen Sie dann Ihren Modellierstandard aus. Nachdem Sie die Lizenzvereinbarungen gelesen und akzeptiert haben (Häkchen bei **"Ich akzeptiere die Bedingungen der Lizenzvereinbarung"**), klicken Sie auf "Installieren".

| 🦊   💆 📙 🖛   Downloads                                                                                      |                                 |                  |           |              |  |  |  |
|----------------------------------------------------------------------------------------------------|---------------------------------|------------------|-----------|--------------|--|--|--|
| Datei Start Freigeben                                                                                      | Ansicht                         |                  |           |              |  |  |  |
| $\leftrightarrow \rightarrow \checkmark \uparrow \downarrow \rightarrow$ Dieser PC $\rightarrow$ Downloads |                                 |                  |           |              |  |  |  |
| aD-Objekte                                                                                                 | ^ Name ^                        | Änderungsdatum   | Тур       | Größe        |  |  |  |
| 📕 AppData                                                                                                  | V Heute (1)                     |                  |           |              |  |  |  |
| Application Data                                                                                           | Solid_Edge_Free2d_2023_2210.exe | 12.01.2023 08:41 | Anwendung | 3.985.031 KB |  |  |  |
| Bilder                                                                                                    | > Anfang der Woche (2)          |                  |           |              |  |  |  |
| Dokumente                                                                                                  | > Letzten Monat (14)            |                  |           |              |  |  |  |
| 👃 Downloads                                                                                                | > Vor langer Zeit (204)         |                  |           |              |  |  |  |

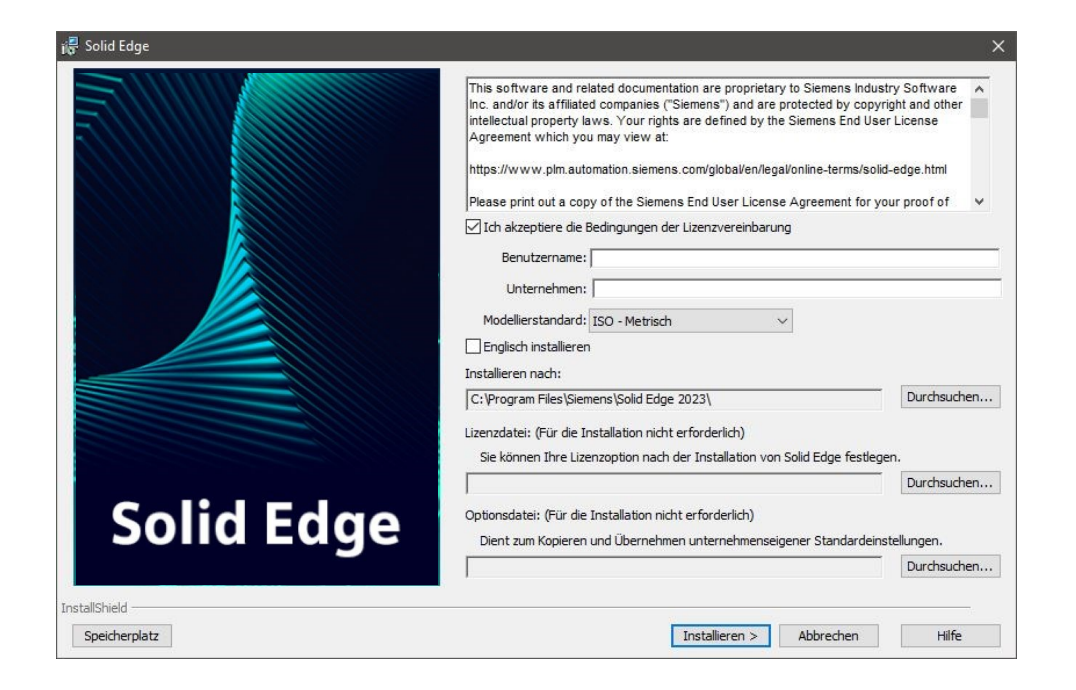

Die Installation und die Lizenzierung werden nun automatisch durchgeführt. Warten Sie bis der Prozess komplett abgeschlossen ist und klicken Sie dann auf "Fertigstellen".

Starten Sie Ihr System neu und melden Sie sich erneut als Administrator an.

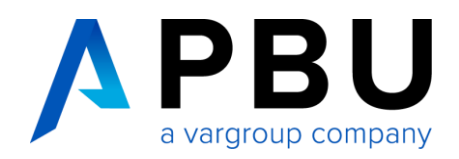

#### Lizenzierung

Normalerweise lässt sich Solid Edge nach der Installation, ohne weiteres Zutun, im Free 2D Drafting Modus starten. Falls dies nicht der Fall sein sollte, können Sie über das Lizenzdienstprogramm die richtige Einstellung vornehmen.

Starten Sie über Windows Programme  $\rightarrow$  Siemens Solid Edge (Version)  $\rightarrow$  Lizenzdienstprogramm die Eingabeaufforderung des Lizenzdienstprogramms.

Wählen Sie dort nun "Ich möchte Free 2D Drafting verwenden".

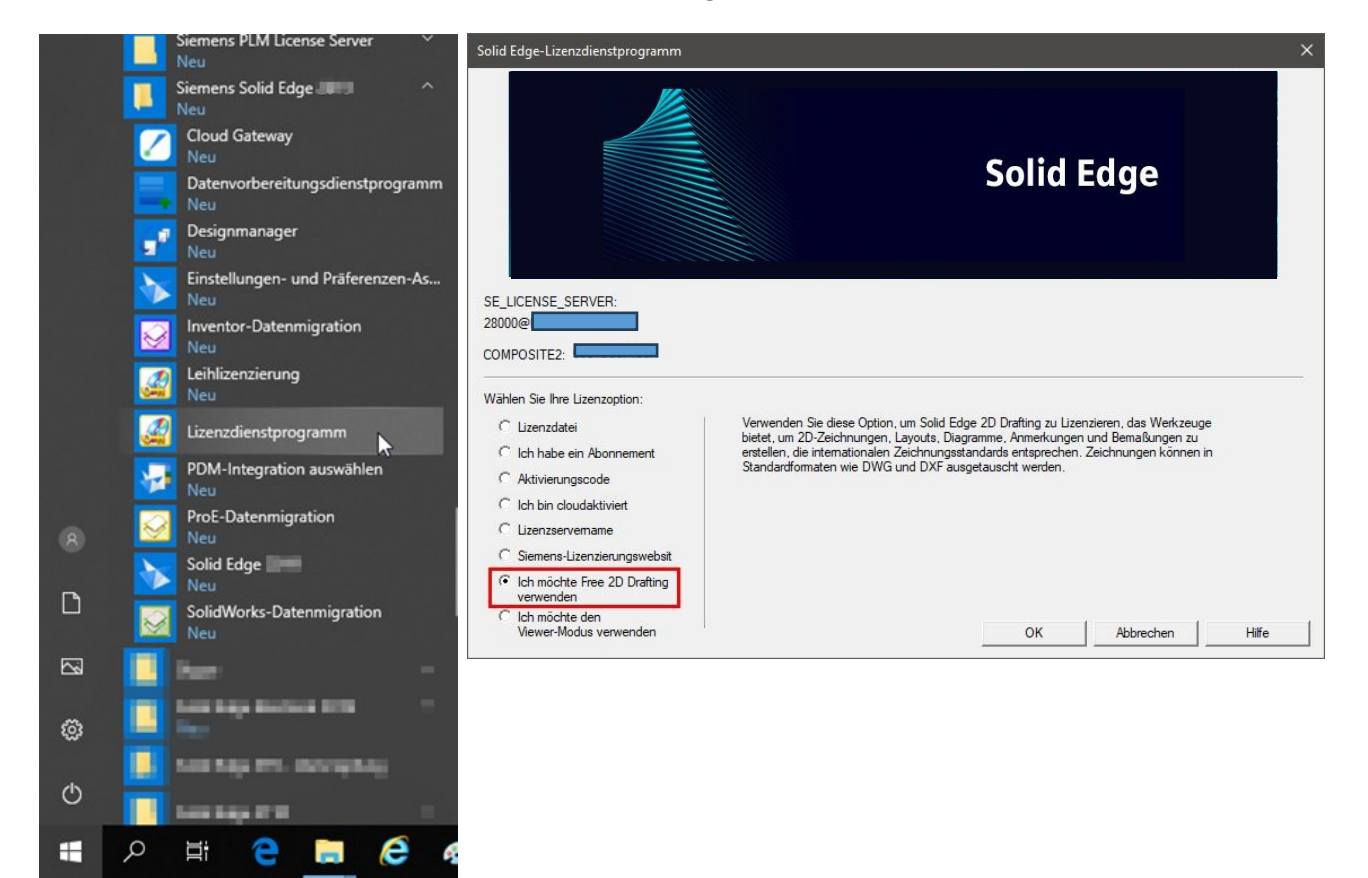

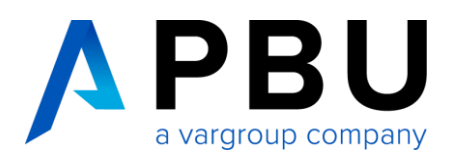

# Abruf und Installation von Solid Edge im Viewer Modus

Gehen Sie genauso vor wie unter "**Abruf und Installation von Solid Edge Free 2D Drafting"** beschrieben.

Wählen Sie nach der Installation, im Lizenzdienstprogramm, die Option "Ich möchte den Viewer-Modus verwenden" aus.

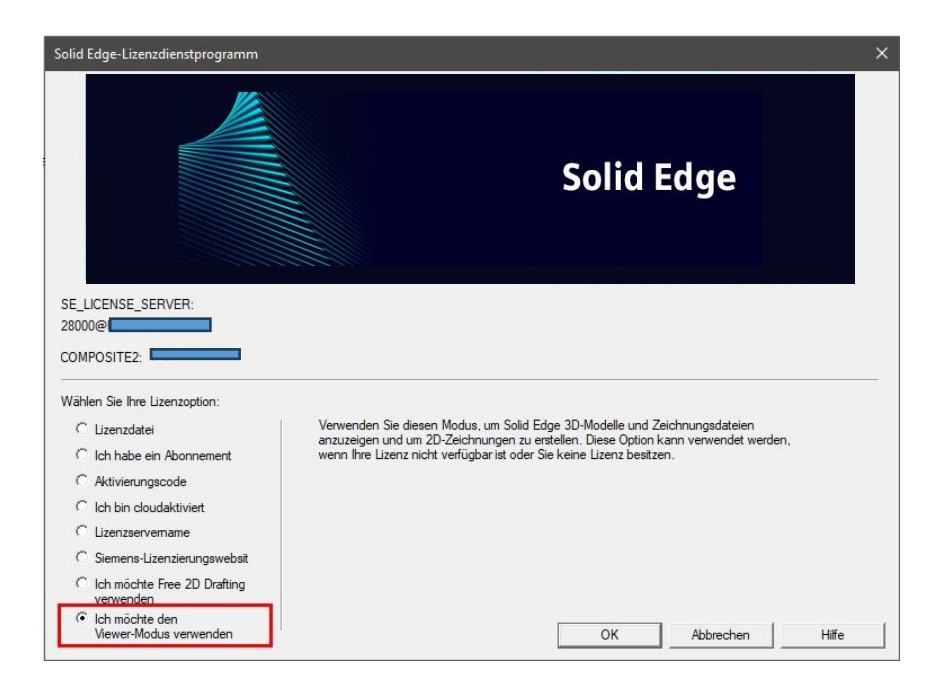

# Lizenzierte Vollversion als Viewer verwenden

Wenn Sie bereits eine lizenzierte Vollversion im Unternehmen haben und z. B. für die Werkstatt oder Fertigung den Viewer oder die Free 2D Drafting Version benötigen, können Sie die bereits vorhandene Solid Edge Installationsdatei verwenden und wie unter Punkt 3 "Installation" beschrieben fortfahren.

Wählen Sie im Lizenzdienstprogramm dann nach Bedarf "Ich möchte Free 2D Drafting verwenden" oder "Ich möchte den Viewer-Modus verwenden" aus.